#### إنشاء وتعديل تقرير

في هذا المثال، سوف تستطيع بإذن الله من إنشاء وتعديل تقرير بسيط مستخدما الأداة المصممة للتقرير (Report Designer Component) . وهي التي تقودك من خلال الخطوات الأساسية في الإتصال بقاعدة البيانات المصدر ومن ثم إنشاء التقرير .

أولاً : إضافة الأداة المصممة للتقرير (Report Designer Component) إلى مشروعك (1) أفتح برنامج (Vigual Basic 6.0) ثم قم بإنشاء مشروعا جديدا كما موضح في (الصورة رقم 1) . للمزيد من الكتب في جميع مجالات التقنية ، تفضلوا بزيارتنا

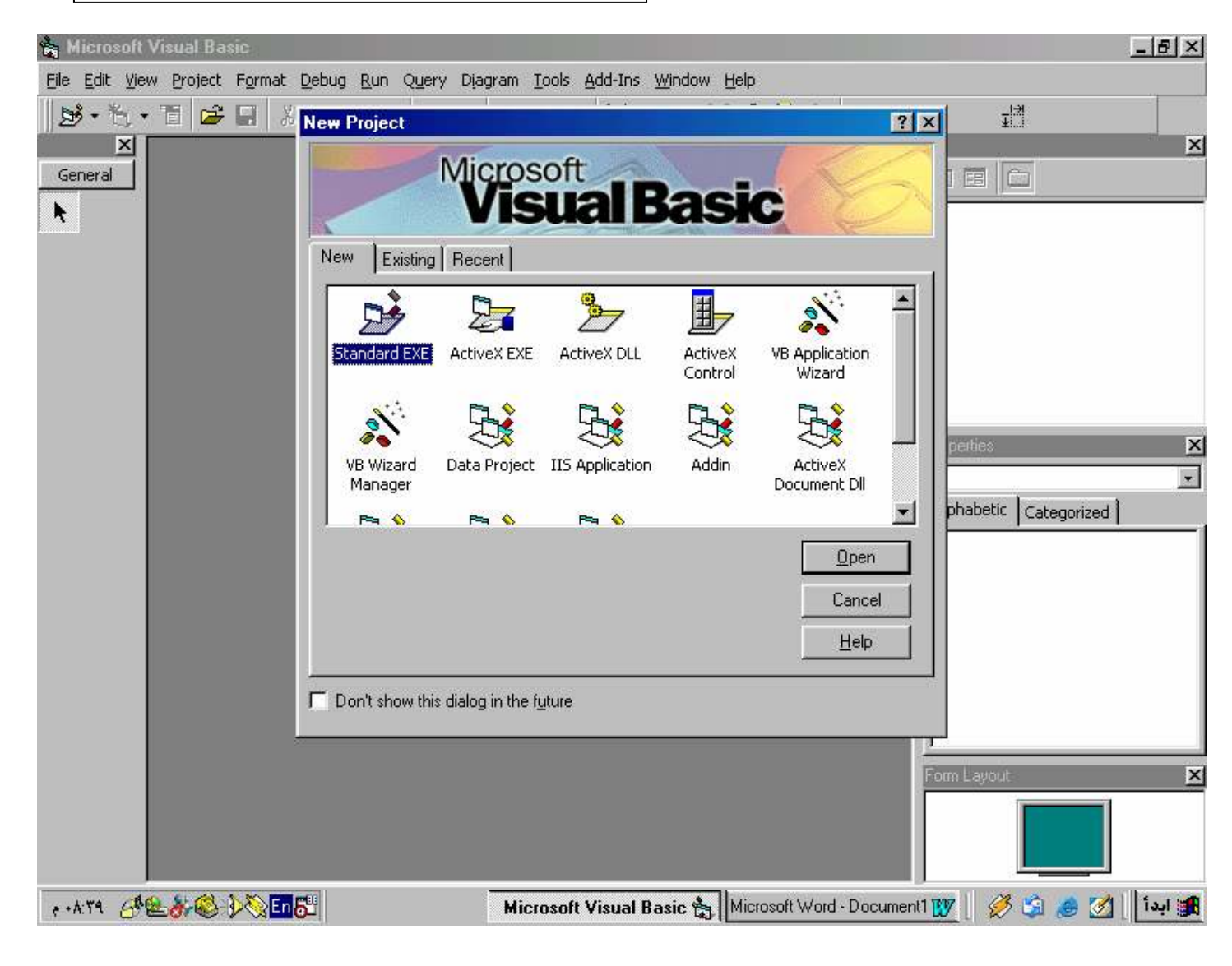

(الصورة رقم 1)

(2) من قائمة (Project) اختار (Components) كما هو موضح في (الصورة رقم 2)

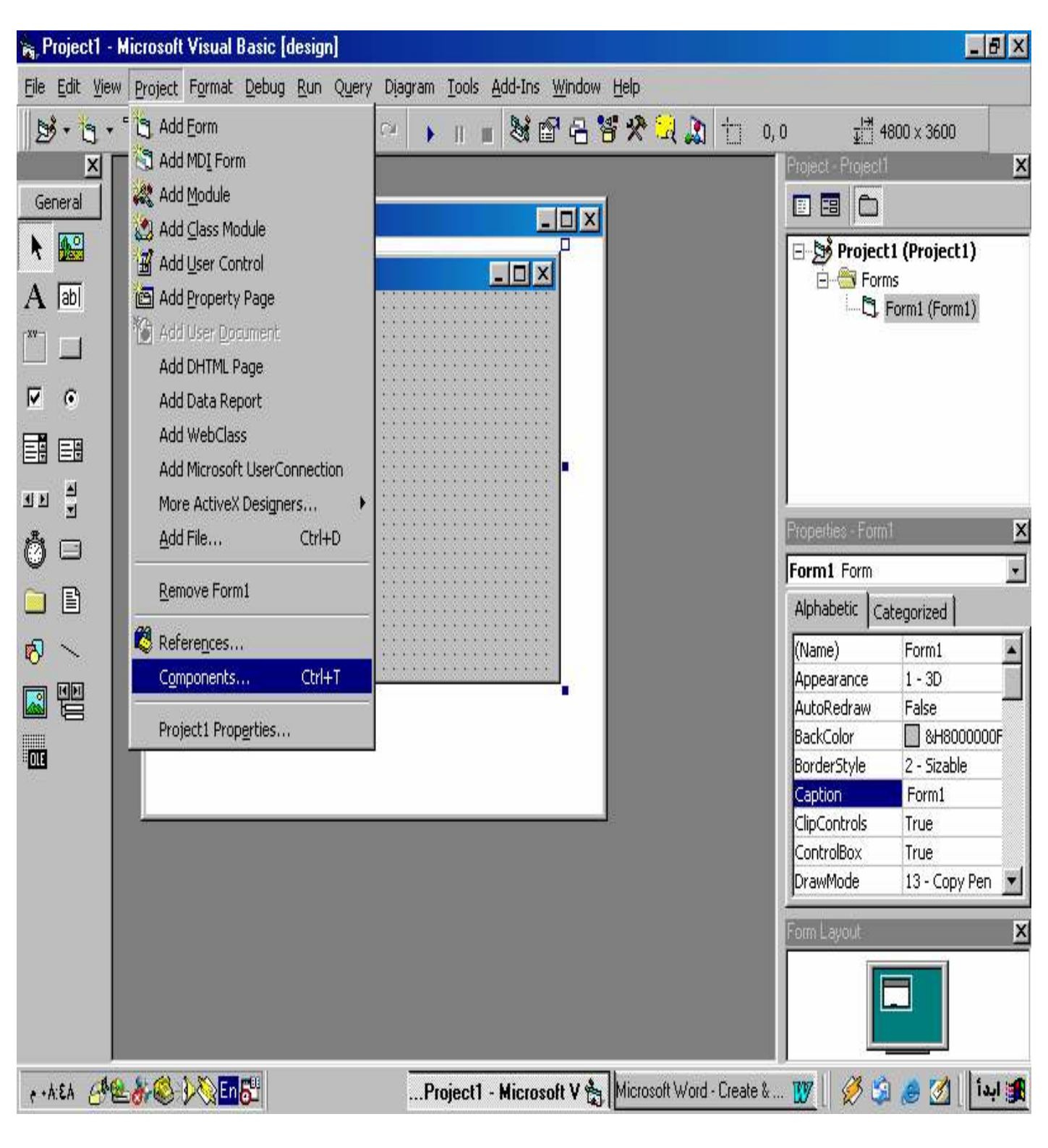

(الصورة رقم 2)

(3) أنقر بالفأرة على صفحة التبويب (Designers) ثم اختار (Crystal Reports 9) . أنقر (Apply) ثم (Close) كما هو موضح في (الصورة رقم 3) .

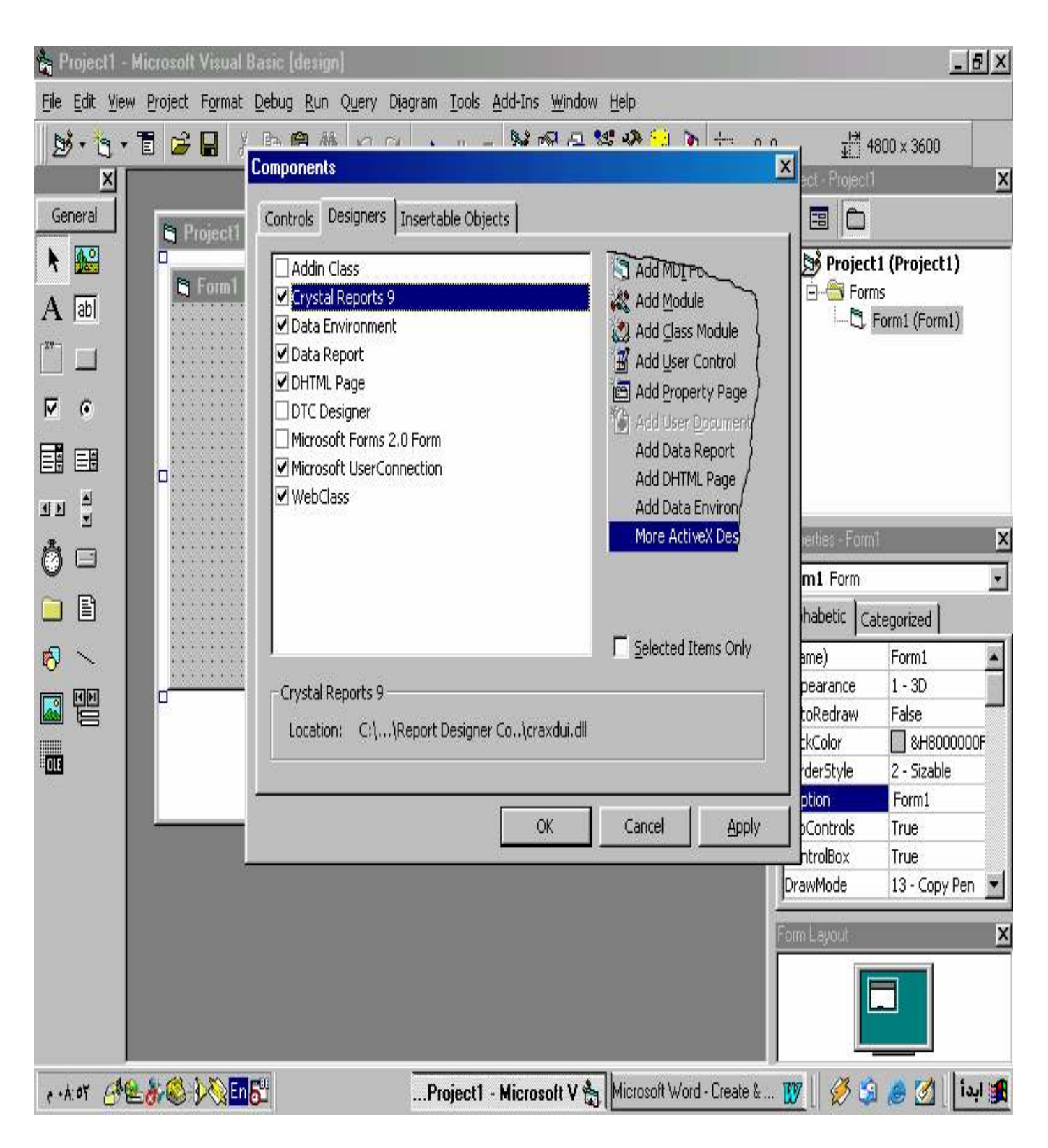

(الصورة رقم 3)

#### (4) من قائمة (Project) أشر إلى (More ActiveX Designers)، ثم أنقر على (4) . (Crystal Reports 9) كما هو موضح في (الصورة رقم 4) .

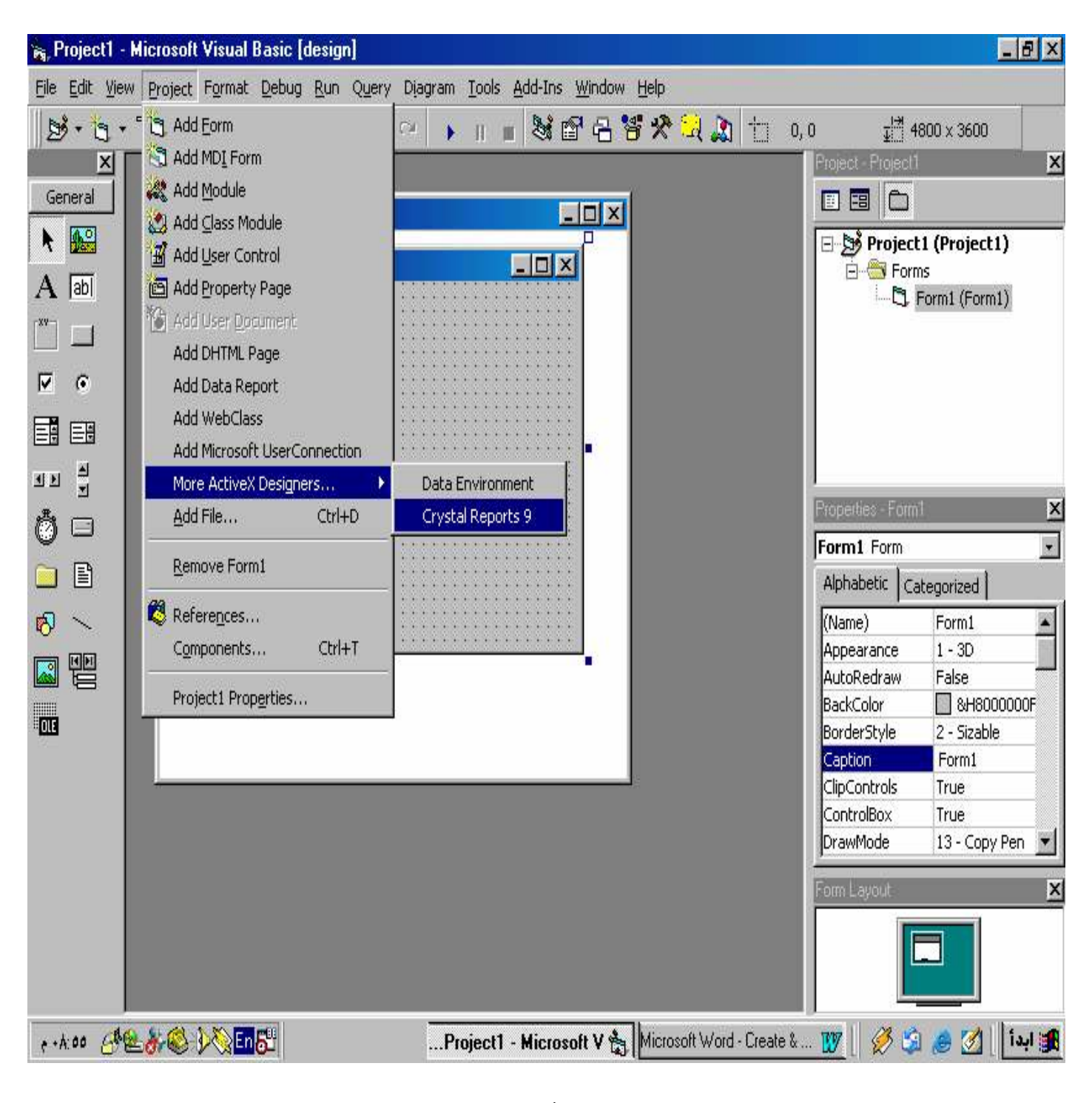

الصورة رقم 4

*ثانياً: اختيار قاعدة البيانات المصدر:*. (1) اختار (Using the Report Expert) ومن ثم اختار (Standard). أنقر (OK) كما هو موضح في (الصورة رقم 5).

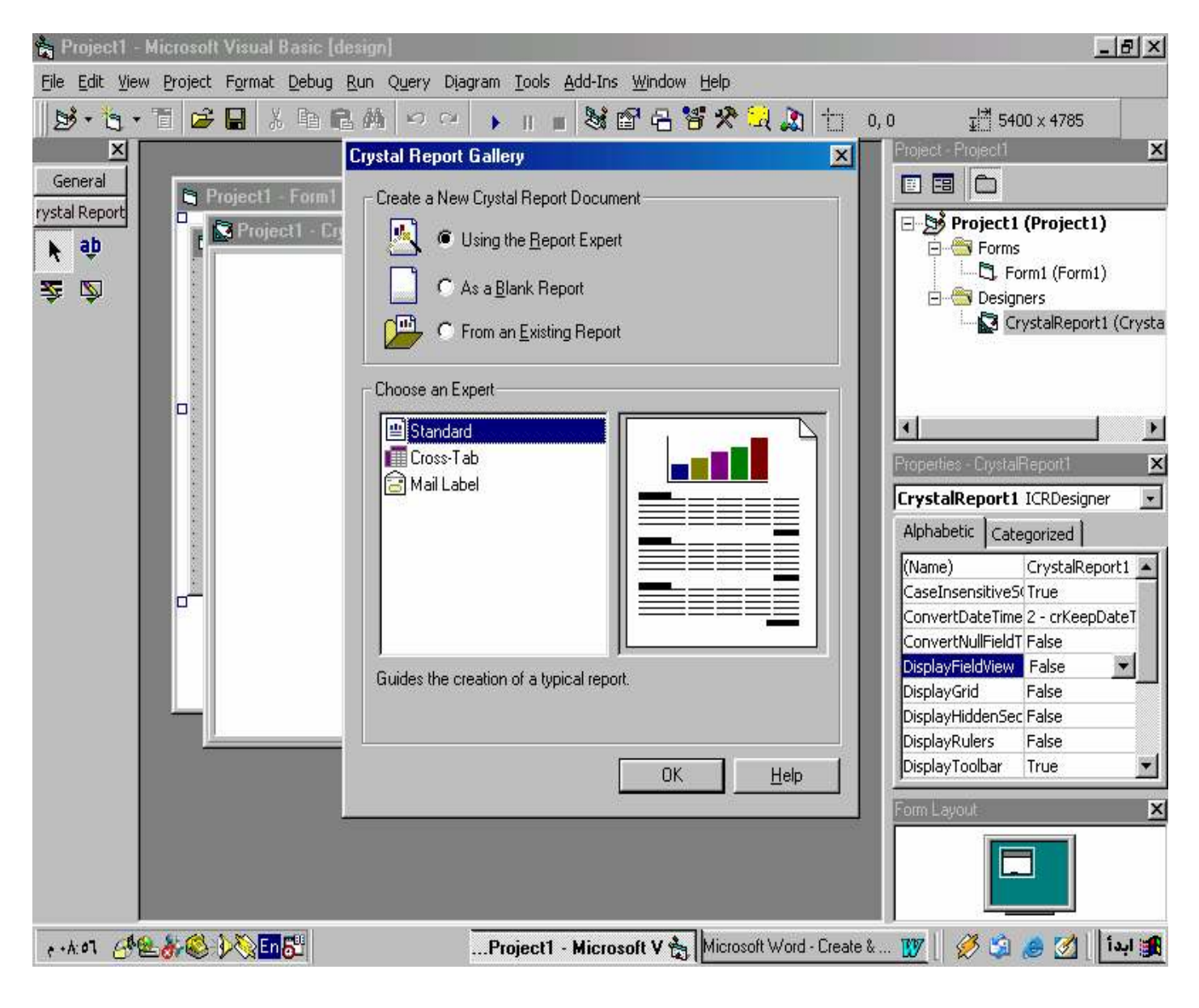

(الصورة رقم 5)

# (2) أنقر على (Create New Connection) ومن ثم على ( 2) (Create New Connection) كما هو موضح في (الصورة رقم 6) .

| 🔓 Project1 - Microsoft Vi       | sual Basic (design)                                                  |                                           | _ & ×                                                                                                    |
|---------------------------------|----------------------------------------------------------------------|-------------------------------------------|----------------------------------------------------------------------------------------------------|
| <u>File Edit View Project F</u> | ormat <u>D</u> ebug <u>R</u> un Q <u>u</u> ery Diagram <u>T</u> ools | Add-Ins Window Help                       |                                                                                                    |
| 🛛 🔊 • 🐂 • 🐂 🗳 •                 | 2 時間病 12 0 🖡 🛛                                                       | • Son C 7 2 2 2 1                         | 0, 0 <u>41</u> 5400 × 4785                                                                                                    |
| <u>×</u>                        | Standard Report Creation Wizard                                      |                                           |                                                                                                    |
| General<br>rystal Report        | Data<br>Choose the data you want to report                           | on.                                       | roject1 (Project1)                                                                                                    |
| <b>X</b>                        | Available Data Sources:                                              | Selected Tables:                          | - C. Form1 (Form1)                                                                                                    |
|                                 |                                                                      | <u>×</u>                                  | CrystalReport1 (Crysta                                                                                                    |
|                                 | E Create New Connection                                              |                                           |                                                                                                    |
|                                 | H Crystal Queries                                                    |                                           | : - CrystalReport1                                                                                                    |
|                                 | 🕀 📴 Database Files                                                   | <u> </u>                                  | Report1 ICRDesigner                                                                                                    |
|                                 |                                                                      |                                           | tic Categorized<br>CrystalReport1<br>ensitiveS(True<br>DateTime 2 - crKeepDateT<br>NullFieldT False<br>ieldView False<br>iiddenSec False<br>tulers False |
|                                 | < <u>₿</u> ack. <u>N</u> ext>                                        | Finish Cancel                             | Help                                                                                                    |
|                                 |                                                                      |                                           |                                                                                                    |
| + 1-: 24 68 8 30                | Sen 🖑 Project                                                        | I - Microsoft V 🐁 Microsoft Word - Create | ابدأ   🖄 🤌 🗳 🖉 🛛 🚛                                                                                                    |

(الصورة رقم 6)

(3) قم باختيار قاعدة بياناتك المصدر من صندوق الحوار (Open) ومن ثم أنقر على زر (Open) كما هو موضح في (الصورة رقم 7) .

| 👌 Proj               | ject1 - I        | Micro | soft Vi        | sual B | lasic [  | lesig       | n]                |        |         |               |               |                |       |              |   |    |                |             |                              | _8                      | ×    |
|----------------------|------------------|-------|----------------|--------|----------|-------------|-------------------|--------|---------|---------------|---------------|----------------|-------|--------------|---|----|----------------|-------------|------------------------------|-------------------------|------|
| <u>File</u> <u>E</u> | dit <u>V</u> iew | Proj  | ect F <u>o</u> | rmat   | Debug    | <u>R</u> un | Query             | Djagr  | am      | <u>T</u> ools | <u>A</u> dd-I | ns <u>W</u> in | dow ( | <u>H</u> elp |   |    |                |             |                              |                         | Î    |
| 100                  | • •              |       | 2              | 1      | B (      | 2 //        | 0                 | Ci.    |         | 11 11         | 1             | <b>1</b>       | 3 😽   | *            | 1 | t  | 0, 0           |             | <u></u> ⊒  <sup>*</sup> ] 54 | 00 x 4785               |      |
| 464)<br>27           | ×                |       |                |        | itanda   | rd Re       | port Cre          | ation  | ı Wi    | zard          | uò-           |                |       |              |   |    |                | ×           | Project1                     | 17.                     | ×    |
| Gene                 | ral              | E     | 1 Proie        |        | Data     |             |                   |        |         |               |               |                |       |              |   |    | F              |             |                              |                         |      |
| rystal R             | eport            | ٥     | . 3            |        | Cho      | iose th     | ie data yo        | bu war | nt to r | report or     | า.            |                |       |              |   |    |                |             | roject                       | l (Project1)            | - 13 |
| <b>₩</b> a           | ψ                |       |                | laan   |          |             |                   |        |         |               |               |                |       |              |   |    |                |             | Form                         | s<br>lunt (Eaunt)       |      |
| <b>Ž</b>             | <b>Ş</b>         |       |                | open   | _        | - 6         |                   |        |         | _             | _             | _              | _     |              |   |    |                |             |                              | iers                    |      |
|                      |                  |       |                |        | 3        |             | Look in:          | 10     | Rep     | ort           |               |                |       | <u> </u>     |   |    |                |             |                              | ystalReport1 (Cr        | ysta |
|                      |                  |       |                |        | History  |             | Sum               | mdb    |         |               |               |                |       |              |   |    |                |             |                              |                         |      |
|                      |                  |       |                |        | 1        |             |                   |        |         |               |               |                |       |              |   |    |                |             |                              |                         |      |
|                      |                  |       |                |        |          |             |                   |        |         |               |               |                |       |              |   |    |                |             |                              |                         |      |
|                      |                  |       |                | U      | eskiop   |             |                   |        |         |               |               |                |       |              |   |    |                |             |                              | Report1                 | X    |
|                      |                  |       |                |        |          |             |                   |        |         |               |               |                |       |              |   |    |                |             |                              | ICRDesigner             | -    |
|                      |                  |       |                | Му С   | )ocume   | nts         |                   |        |         |               |               |                |       |              |   |    |                |             |                              | gorized                 |      |
|                      |                  |       |                |        | <b>~</b> |             |                   |        |         |               |               |                |       |              |   |    |                |             |                              | CrystalReport1          |      |
|                      |                  | ۵     |                | F      | avorites |             |                   |        |         |               |               |                |       |              |   |    |                |             |                              | True<br>2 - crKeenDate1 |      |
|                      |                  |       |                |        |          |             |                   |        |         |               |               |                |       |              |   |    |                |             |                              | False                   |      |
|                      |                  |       |                |        |          |             |                   |        |         |               |               |                |       |              |   |    |                |             |                              | False 💌                 |      |
|                      |                  |       |                |        |          |             |                   |        | -       |               |               |                |       |              |   | 1  | 1 2            |             |                              | False                   |      |
|                      |                  |       |                |        |          |             | File <u>n</u> am  | e:     | Su      | m.mdb         |               |                |       |              |   |    |                | <u>O</u> pe | n                            | False                   |      |
|                      |                  |       |                |        |          |             | Files of <u>t</u> | ype:   | Use     | er Defau      | alt           | -              | -     |              | - | •  |                | Cano        | cel                          | True                    |      |
|                      |                  |       | 3.50           | _      |          |             |                   |        | 5       |               |               |                |       |              |   |    | 5 <del>5</del> |             |                              |                         | X    |
|                      |                  |       |                |        |          |             |                   |        |         |               |               |                |       |              |   |    |                |             |                              |                         |      |
|                      |                  |       |                |        |          |             |                   |        |         |               |               |                |       |              |   |    |                |             |                              |                         |      |
|                      |                  |       |                |        |          |             |                   |        |         |               |               |                |       |              |   |    |                |             |                              |                         |      |
| • ١٢: ص              | A 68             | -     | 345            | En     | 52       | .Proje      | ect1 - M          | icros  | 0 🚖     | Micro         | soft W        | /ord - Cr      | eat [ | 17           |   | Re | eport 🧧        |             | Ø 🍰                          | ابدأ 🔰 🍰                |      |

(الصورة رقم 7)

# (4) أنقر على قاعدة البيانات المصدر تمهيدا لاختيار العناصر كما هو موضح في (1) ألصورة رقم 8) .

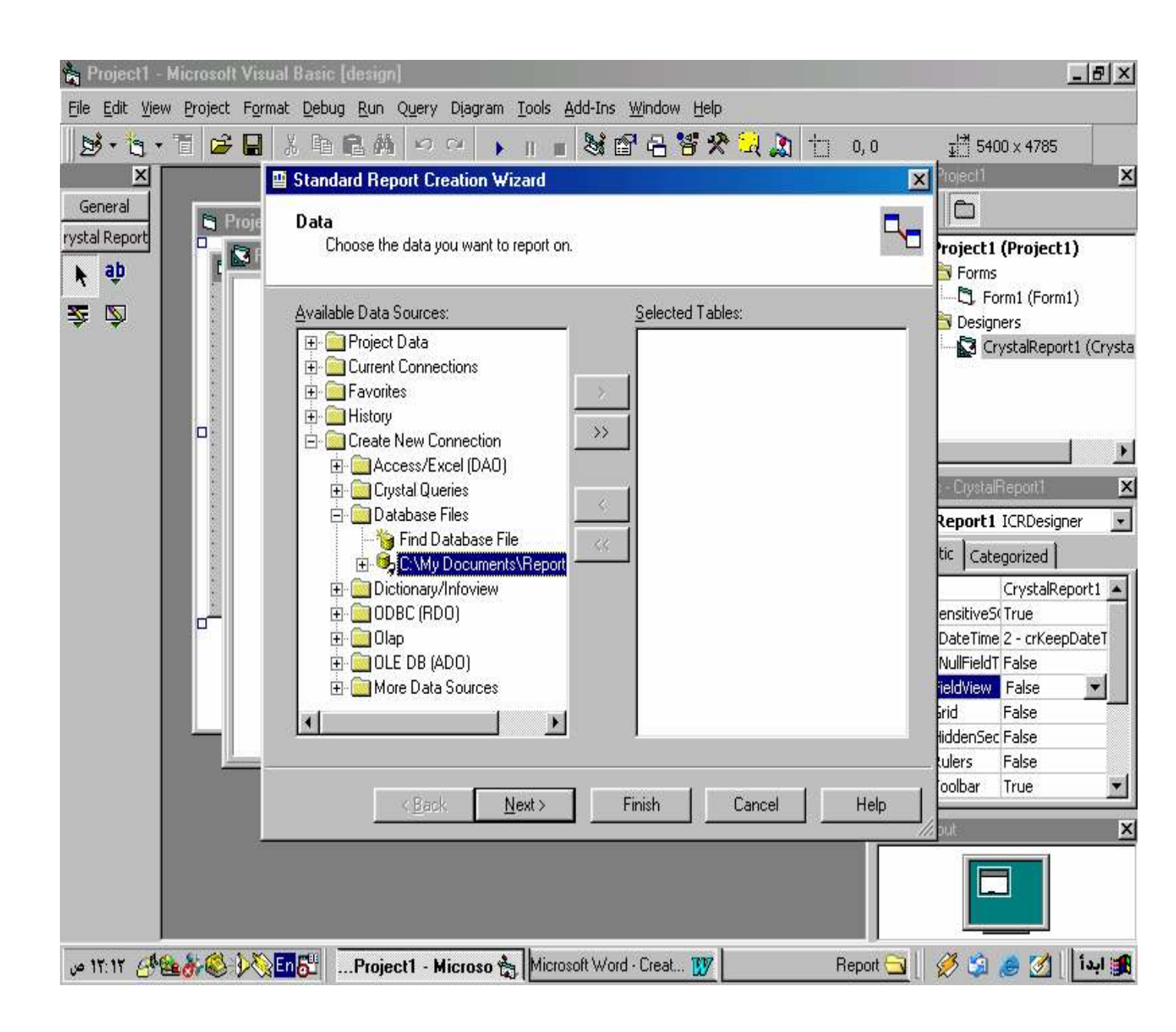

(الصورة رقم 8)

# (5) قم بتحديد الجداول (Tables) أو الاستعلامات (Views) التي تريد أن يكون إحداها مصدراً لتقريرك كما هو موضح في (الصورة رقم 9) .

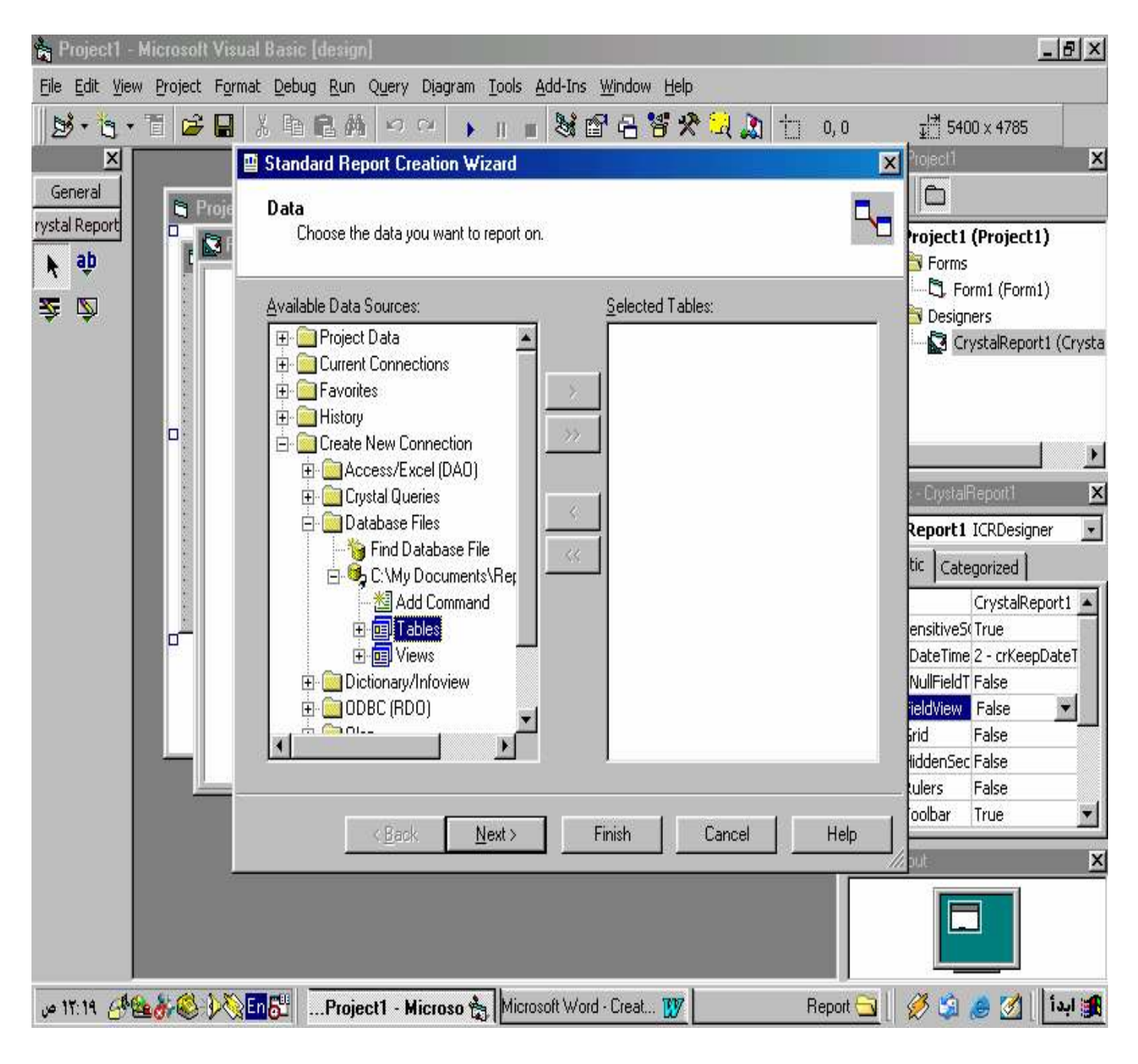

(الصورة رقم 9)

### (6) قم بالنقر على (Tables) أو (Views) الذي حددته في الخطوة السابقة لتوسعته كما هو موضح في (الصورة رقم 10).

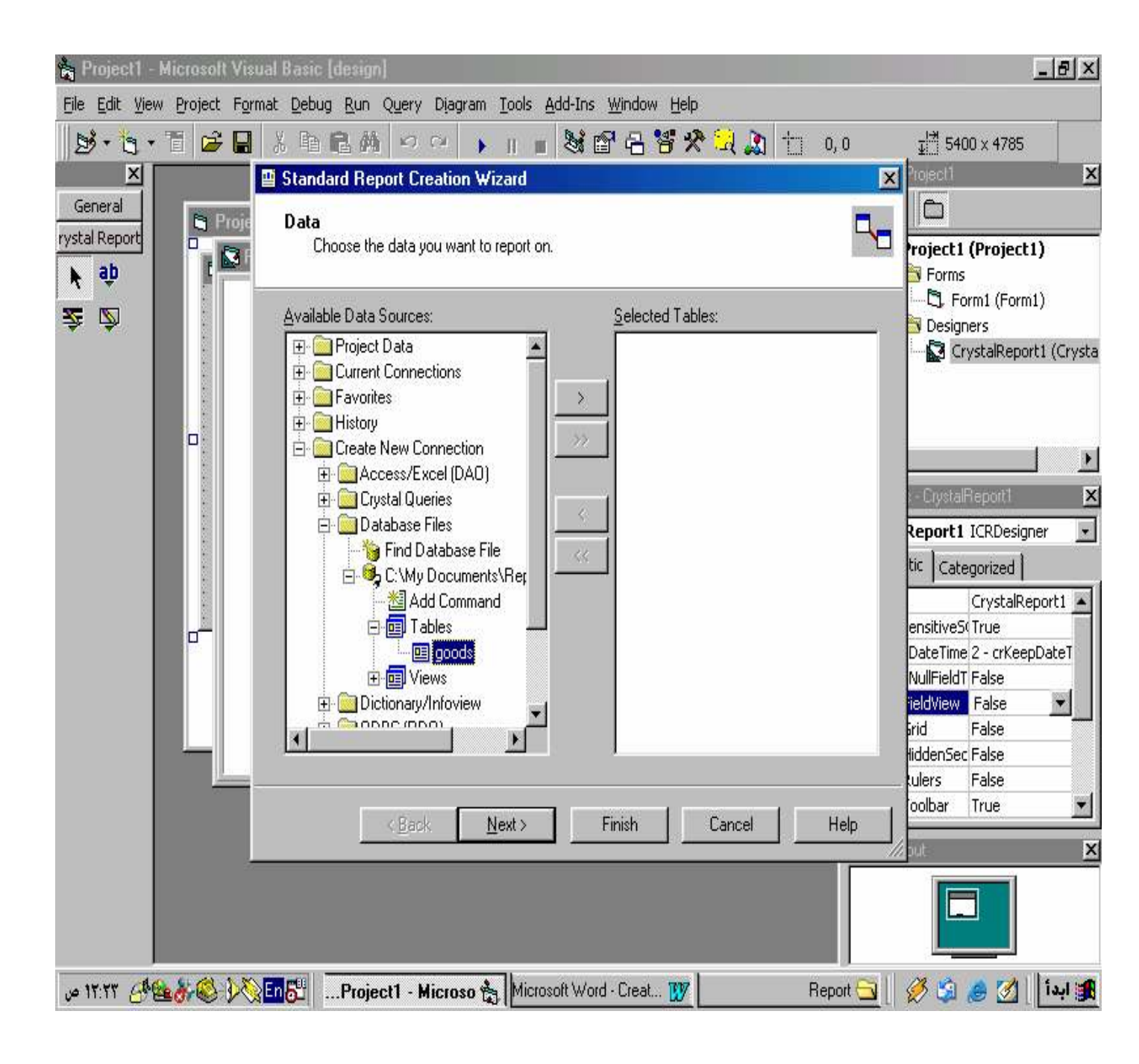

(الصورة رقم 10)

(7) قم بالنقر مرتين على الجدول أو الاستعلام الذي حددته في الخطوة السابقة لإضافته إلى صندوق (Selected Tables) كما هو موضح في (الصورة رقم (11).

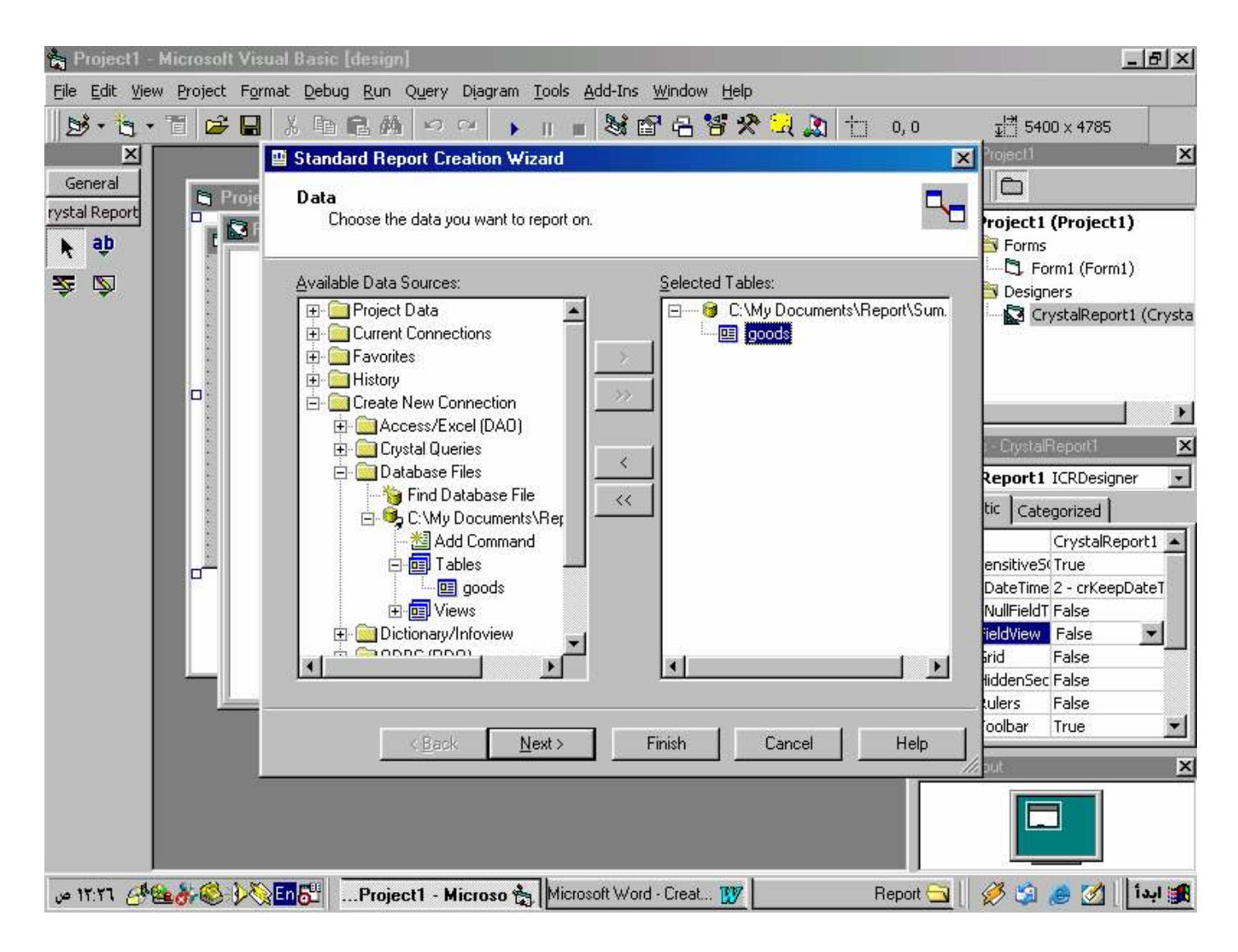

(الصورة رقم 11)

### <u>ثالثاً: إنشاء التقرير:-</u> (1) أنقر على (Next) للانتقال إلى صفحة الحقول (Fields) وقم باختيار ما تشاء من الحقول لإضافتها إلى صندوق (Fields to Display) كما هو موضح في (الصورة رقم 12).

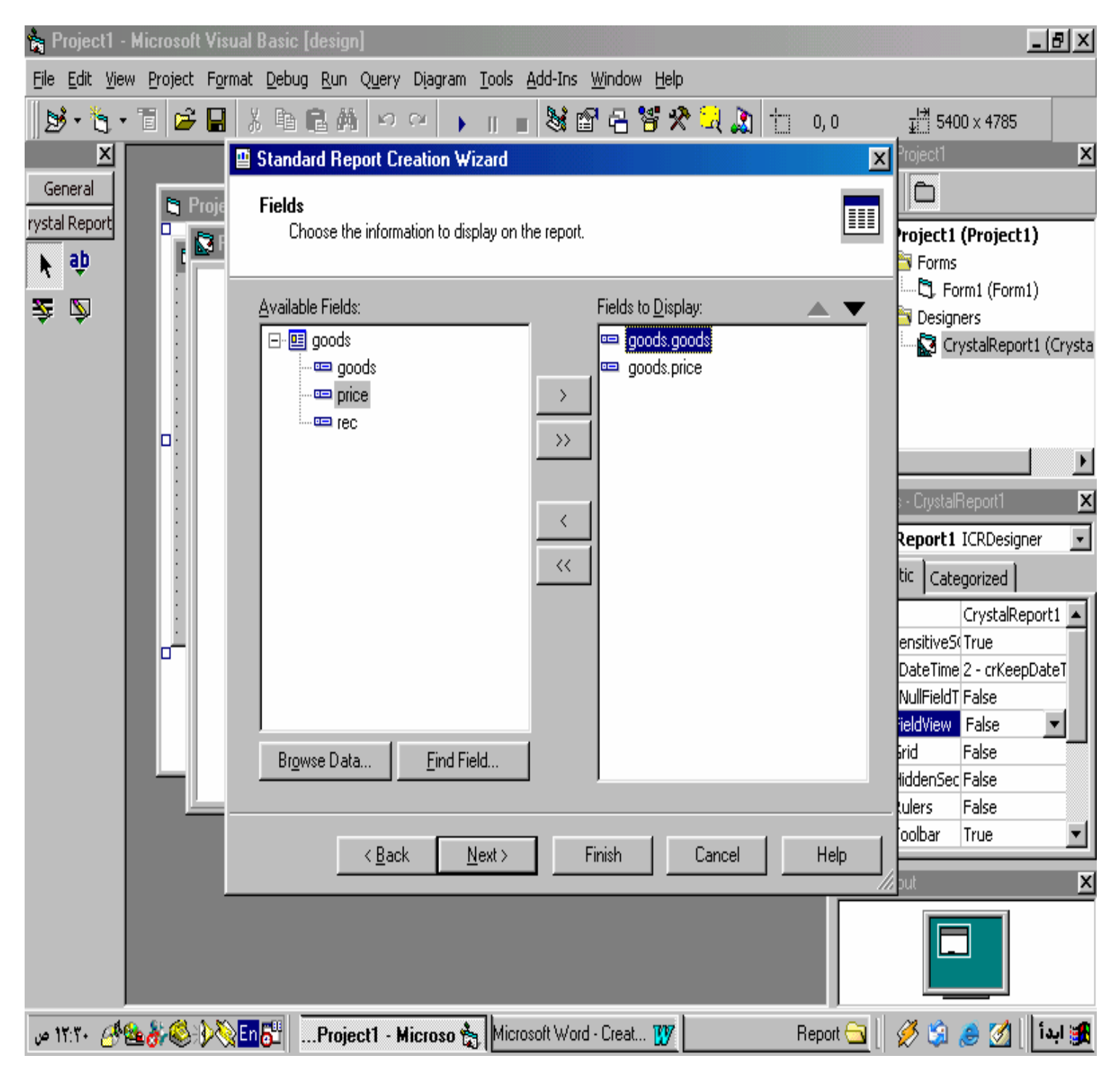

(الصورة رقم 12)

### (2) هذه الخطوة اختيارية وهي إضافة حقل أو أكثر إلى صندوق (Group By) كما هو موضح في (الصورة رقم 13)

| 🚔 Project1 - Microsoft Visual Basic [design]                                                                                                    |            | _ 5 ×                                                                                                    |
|----------------------------------------------------------------------------------------------------|------------|----------------------------------------------------------------------------------------------------|
| Eile Edit View Project Format Debug Run Query Diagram Iools Add-Ins Window Help                                                                                                    |            |                                                                                                    |
| 😼 • 🐂 • 🖬 🕹 🖬 🕹 🖬 📾 🗠 • • • • • • • • • • • • • • • • • •                                                                                                    | 0, 0       | <u>∓</u> I∄ 5400 × 4785                                                                                                    |
| 🔟 🖾 Standard Report Creation Wizard                                                                                                    | ×          | Project1                                                                                                    |
| General Coptional Grouping (Optional) Group the information on the report.                                                                                                    |            | roject1 (Project1)                                                                                                    |
| Available Fields:     Group By:                                                                                                    |            | 5. Form1 (Form1)<br>Designers                                                                                                    |
| Peport Fields:   goods.goods   goods.pice   goods   goods </td <td>Help</td> <td>CrystalReport1 (Crysta<br/>CrystalReport1 ×<br/>Report1 ICRDesigner •<br/>tic Categorized<br/>CrystalReport1 •<br/>ensitiveS(True<br/>DateTime 2 - crKeepDateT<br/>NullFieldT False<br/>teldView False •<br/>iddenSec False<br/>tulers False<br/>oolbar True •</td> | Help       | CrystalReport1 (Crysta<br>CrystalReport1 ×<br>Report1 ICRDesigner •<br>tic Categorized<br>CrystalReport1 •<br>ensitiveS(True<br>DateTime 2 - crKeepDateT<br>NullFieldT False<br>teldView False •<br>iddenSec False<br>tulers False<br>oolbar True • |
|                                                                                                    |            |                                                                                                    |
| س ۲۲:۳۰ 🖓 🕹 🕅 📰 🛄 🔐 من ۲۲:۳۰ من 👔 Microsoft Word - Creat 🕅                                                                                                    | Report 🔂 📗 | 🎉 ابدأ 🛛 🏷 🍰 🖏                                                                                                    |

(الصورة رقم 13)

(3) وهذه الخطوة أيضاً اختيارية أنقر على (Next) للانتقال إلى صفحة (Summaries) كما هو موضـح في (الصورة رقم 14) .

| 💏 P          | roject1 -        | Microsoft \         | /isual Basic (design)                                                                                                    |                                    |                                    |                       |                         |                    |                          | - 8 ×     |
|--------------|------------------|---------------------|----------------------------------------------------------------------------------------------------|------------------------------------|------------------------------------|-----------------------|-------------------------|--------------------|--------------------------|-----------|
| <u>F</u> ile | <u>E</u> dit ⊻ie | w <u>P</u> roject I | Format <u>D</u> ebug <u>R</u> un Qu                                                                                                    | ery Diagram <u>T</u> ools <u>A</u> | dd-Ins <u>W</u> indow <u>H</u> elp |                       |                         |                    |                          |           |
| D            | · •              | · 🗄 🗳 (             | . X B B M                                                                                                    | a ci 🕨 📗 🔳                         | ****                               | 🤮 🐊 🗄                 | 0, 0                    | <u></u><br>⊒<br>54 | 00 x 4785                |           |
| 950<br>27    | ×                |                     | 📱 Standard Report                                                                                                    | Creation Wizard                    |                                    |                       | ×                       | Project1           |                          | ×         |
| Ger          | neral            | Pro                 | Summaries                                                                                                    |                                    |                                    |                       | -                       |                    |                          |           |
| rysta        | Report           |                     | (Optional) Add                                                                                                    | summary information to t           | he report.                         |                       | 2                       | roject             | (Project1)               | )         |
| k            | э́р              |                     |                                                                                                    |                                    |                                    |                       |                         | Forms              | ;<br>, (c                |           |
| Ż            | <b>S</b>         |                     | Available Fields:                                                                                                    |                                    | Summarized Fie                     | elds:                 | <b>. .</b>              | Desig              | ormi (Formi<br>ners      | 8         |
|              | 200 CT.          |                     | Contraction     Contraction     Contracti | lds:<br>goods<br>price             | >> I I goods.goo<br>>>> I I Sum o  | ods<br>of goods.price |                         |                    | rystalReport             | 1 (Crysta |
|              |                  |                     | goods                                                                                                    |                                    |                                    |                       |                         | -                  | 1                        | •         |
|              |                  |                     |                                                                                                    |                                    |                                    |                       |                         | - Crysta           | Report1                  | ×         |
|              |                  |                     | 100.600085                                                                                                    |                                    |                                    |                       |                         | Report             | ICRDesigne               | er 🔹      |
|              |                  |                     |                                                                                                    |                                    |                                    |                       |                         | tic Cat            | egorized                 |           |
|              |                  |                     |                                                                                                    |                                    |                                    |                       |                         | -                  | CrystalRep               | ort1 🔺    |
|              |                  |                     |                                                                                                    |                                    |                                    |                       |                         | ensitives          | i(True                   |           |
|              |                  |                     |                                                                                                    |                                    |                                    |                       | 2.1                     | DateTim            | e 2 - crKeep[<br>T Ealse | DateT     |
|              |                  |                     |                                                                                                    |                                    | j.                                 |                       | $\overline{\mathbf{z}}$ | ieldView           | False                    | V         |
|              |                  |                     | Br <u>o</u> wse Data                                                                                                    | Eind Field                         |                                    |                       |                         | Grid               | False                    |           |
|              |                  |                     |                                                                                                    |                                    |                                    |                       |                         | Hidden5e<br>tulers | c False<br>False         | _         |
|              |                  | 201                 |                                                                                                    |                                    |                                    | s v Kr                | -<br>200 - 51           | oolbar             | True                     | •         |
|              |                  |                     |                                                                                                    | ack <u>N</u> ext>                  | Finish                             | Cancel                | Help                    | -<br>Fut-s         |                          | X         |
|              |                  |                     |                                                                                                    |                                    |                                    |                       |                         |                    |                          |           |
| ۱ ص          | r:17A 🕳          | <b>&amp;</b> & ()   | Noject1                                                                                                    | - Microso 🚼 Micros                 | oft Word - Creat 👿                 |                       | Report 🔂 📗              | Ø 🗯                | 🥭 🧭 📋                    | أيدأ      |

(الصورة رقم 14)

(4) وهذه الخطوة أيضاً اختيارية أنقر على (Next) للانتقال إلى صفحة (Group Sorting) كما هو موضح في (الصورة رقم 15) وهي مبنية على الخطوة السابقة .

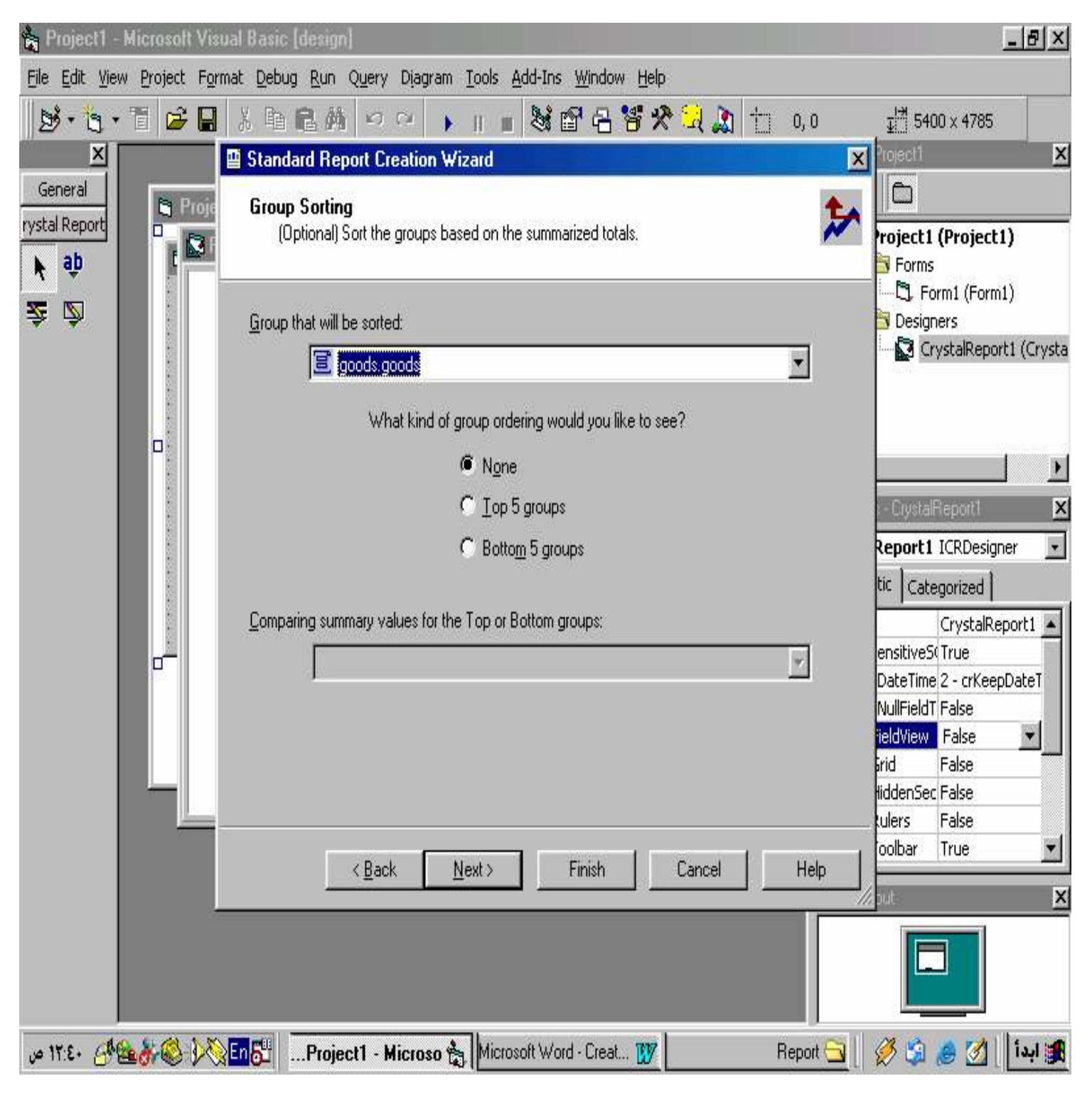

(الصورة رقم 15)

(5) وهذه الخطوة أيضاً اختيارية أنقر على (Next) للانتقال إلى صفحة الرسم البياني (Chart) ومن ثم اختار (Pie) كما هو موضح في (الصورة رقم 16) .

| 💏 Pr             | oject1 ·                     | Microsoft      | t Visual I          | Basic [desig                  | n]                                 |                                      |                    |                  |        |         |           |               | [                                     | _ 8 ×          |
|------------------|------------------------------|----------------|---------------------|-------------------------------|------------------------------------|--------------------------------------|--------------------|------------------|--------|---------|-----------|---------------|---------------------------------------|----------------|
| <u>File</u> §    | <u>E</u> dit <u>V</u> ie     | w Project      | Format              | Debug Run                     | Query Diag                         | ram <u>T</u> ools <u>é</u>           | dd-Ins <u>W</u> ii | ndow <u>H</u> el | p      |         |           |               |                                       |                |
| B                | • 19 •                       | 1 🖻            | 8                   | h R /                         | 100                                | <b>н</b> п п                         | 8                  | 3 😽 🕯            | R 🕄 🐊  | t       | 0, 0      | <u></u> ⊒∐ 54 | 00 x 4785                             |                |
| 880<br>19        | X                            |                | 2                   | Standard Re                   | port Creation                      | n Wizard                             |                    |                  |        |         | X         | Project1      |                                       | ×              |
| Geni<br>rystal i | eral<br>Report<br>a <b>b</b> | ۲<br>ار        | troje<br>Si F       | Chart<br>(Optional)           | Include a chai                     | t on the report                      |                    |                  |        |         | 1         | roject 1      | l (Project1                           | )              |
| Ż                | Ď                            |                |                     | What kind<br>C N <u>o</u> Cha | of chart would<br>rt CB <u>a</u> r | you like to see<br>Chart <b>III.</b> | ?<br>C Line        | Chart 🗠          | l      | e Chart | 6         | Desig         | orm1 (Form1<br>Iners<br>irystalReport | )<br>1 (Crysta |
|                  |                              |                |                     | Chart title:                  | les hu Ceadal                      |                                      |                    |                  |        |         |           | -             |                                       | •              |
|                  |                              |                |                     | 24                            | ies by Goods                       |                                      |                    |                  |        |         |           | - Crysta      | Report1                               | ×              |
|                  |                              |                |                     | On <u>c</u> hange             | of:                                |                                      |                    |                  |        |         |           | Report        | I ICRDesigne                          | er 🔽           |
|                  |                              |                |                     | 3                             | goods.goods                        |                                      |                    |                  |        |         | •         | tic Cat       | egorized                              |                |
|                  |                              |                |                     | Chau auma                     |                                    |                                      |                    |                  |        |         |           | -             | CrystalRep                            | ort1 🔺         |
|                  |                              |                |                     | SHOW SUM                      | Sum of goods                       | nice                                 |                    |                  |        |         | •         | ensitives     | 5(True                                | N. 1. 7        |
|                  |                              |                |                     | -                             | oun or goode                       | .piloo                               |                    |                  |        |         | and a     | NullField     | e 2 - crkeepi<br>T False              | Jacer          |
|                  |                              |                |                     |                               |                                    |                                      |                    |                  |        |         |           | ieldView      | False                                 | <b>_</b>       |
|                  |                              |                |                     |                               |                                    |                                      |                    |                  |        |         |           | iddenSe       | False<br>c False                      |                |
|                  |                              |                | _                   |                               |                                    |                                      |                    |                  |        |         |           | lulers        | False                                 |                |
|                  |                              |                |                     | 1                             | < <u>B</u> ack                     | <u>N</u> ext>                        | Fini               | sh               | Cancel |         | Help      | oolbar        | True                                  | •              |
|                  |                              |                | _                   |                               |                                    |                                      |                    |                  |        |         |           | jout-         |                                       | x              |
|                  |                              |                |                     |                               |                                    |                                      |                    |                  |        |         |           | E             |                                       |                |
| ۱۲: ص            | :EE 🖪                        | <b>&amp;</b> & | <mark>}∕⊗</mark> En | 5Proj                         | ect1 - Micros                      | io 📩 Micros                          | oft Word - C       | reat 👿           |        | B       | eport 🔂 [ | Ø 🗯           | 🥭 🧭 📗                                 | أيدا 🚮         |

(الصورة رقم 16)

(6) أنقر على (Next) للائتقال إلى صفحة اختيار سجل ( Next) Selection) كما هو موضح في (الصورة رقم 17) ومنها يتم اختيار الحقول المراد ظهورها في التقرير .

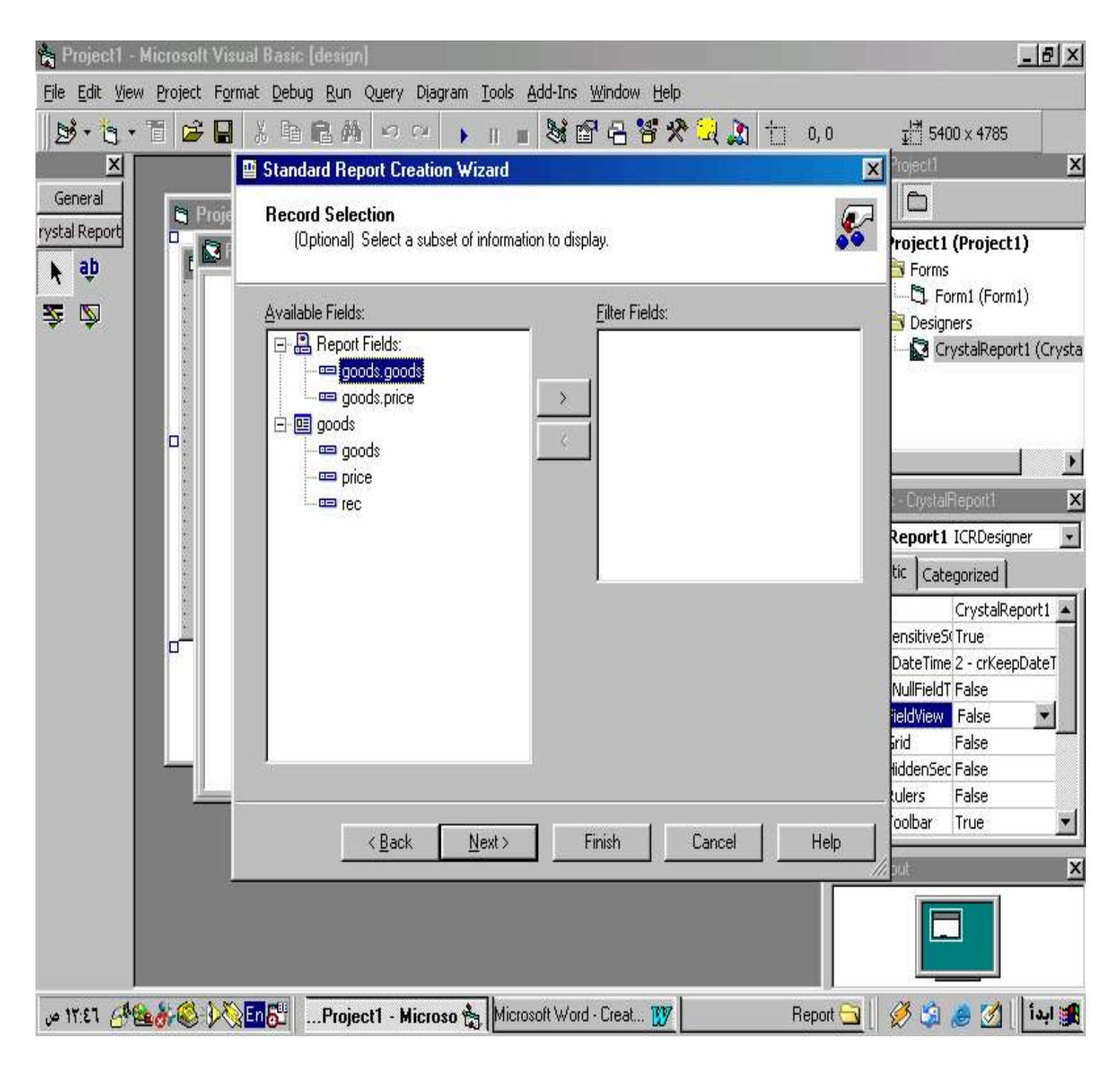

(الصورة رقم 17)

(7) أنقر على (Next) للانتقال إلى صفحة قوالب التقرير (Report Style) ومن ثم اختار القالب المناسب حتى تعطي الطابع الاحترافي للتقرير الهدف ثم أنقر على (Finish) .

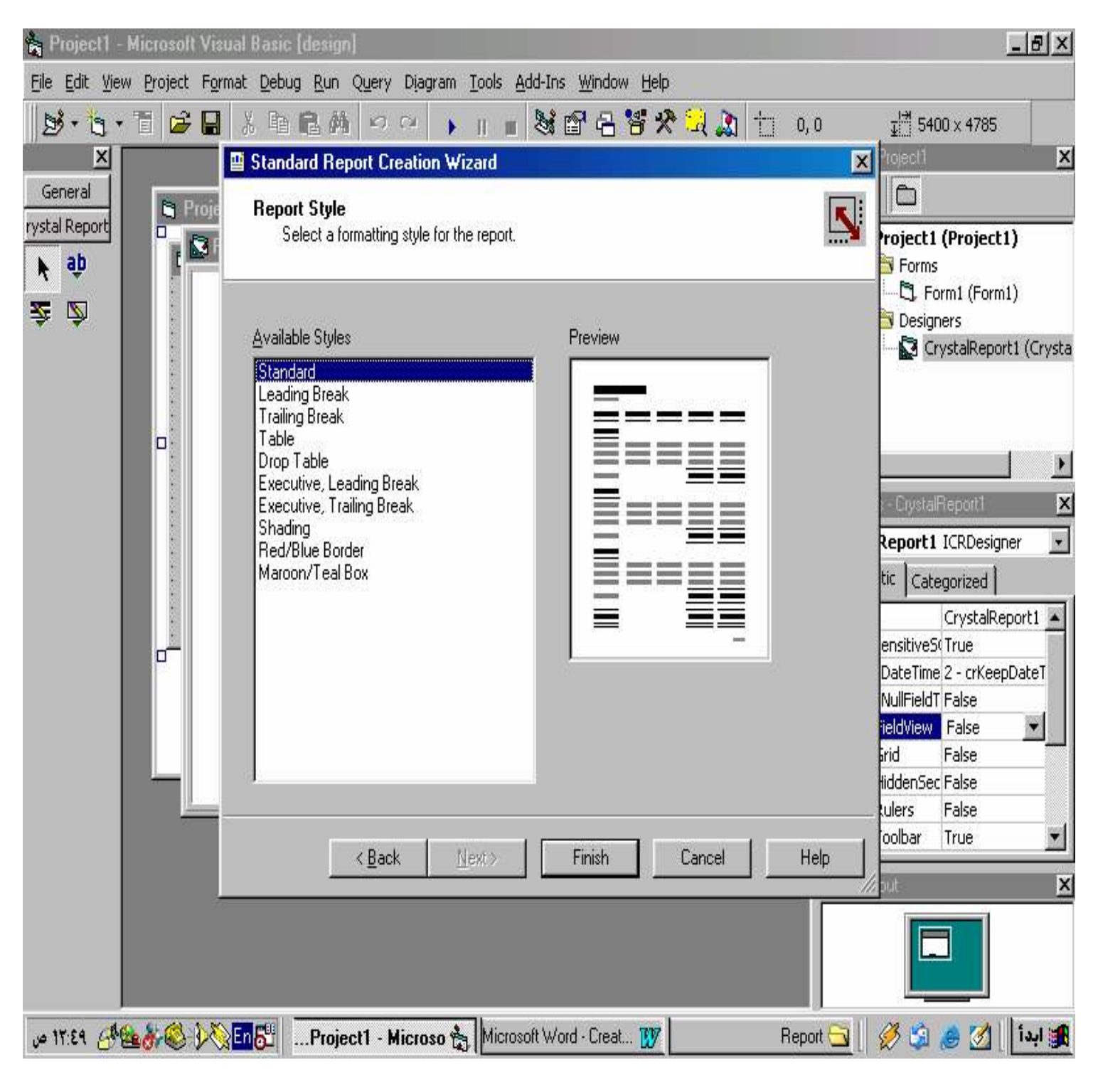

(الصورة رقم 18)

### رابعاً : معاينة التقرير وتعديله إذا لزم الأمر أنقر زر (Start) في شريط أدوات فيجوال بيسيك أو اضغط (F5) لتشغيل مشروعك . بعد ثواني قليلة سوف تشاهد تقريرك الذي صممته مستعرضاً أمامك كما موضـح في (الصورة رقم 19) .

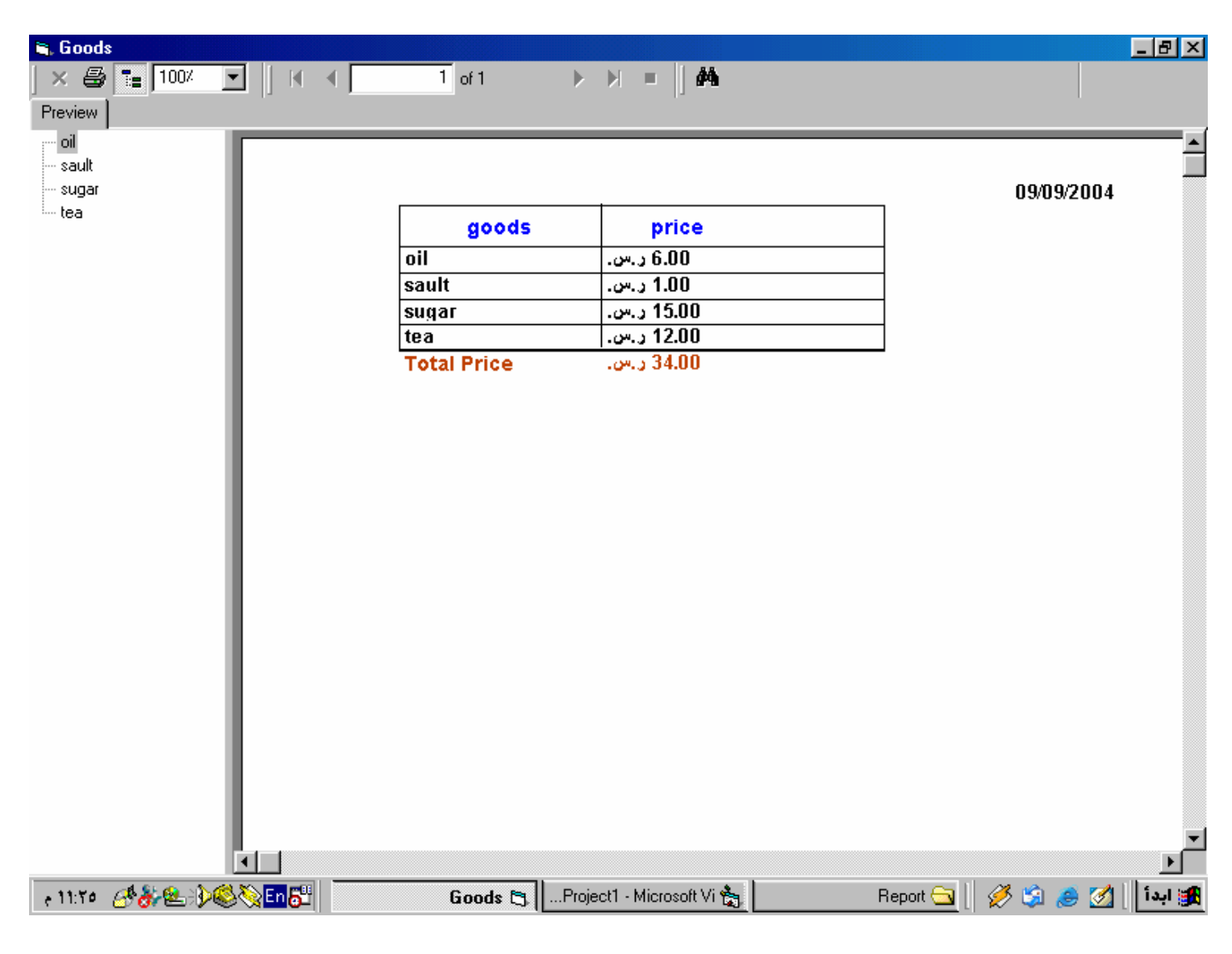

الصورة رقم 19 هذا الدرس يوضح الخطوات الأساسية في كيفية إنشاء تقرير الكريستال .